## Adobe Spark

Adobe Spark allows you to create short, simple videos. A user can upload photos, videos, and logos. It has the ability to record narration, access free music tracks and photos. Adobe Spark does include their credit at the end of the video.

Use Edge, Chrome, or Firefox (Internet Explorer not supported)

https://spark.adobe.com Log in with Adobe ID Sign in netid@tennessee.edu <enter> Click Enterprise ID Enter your netid and password

Click on the plus

Click on Video

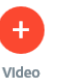

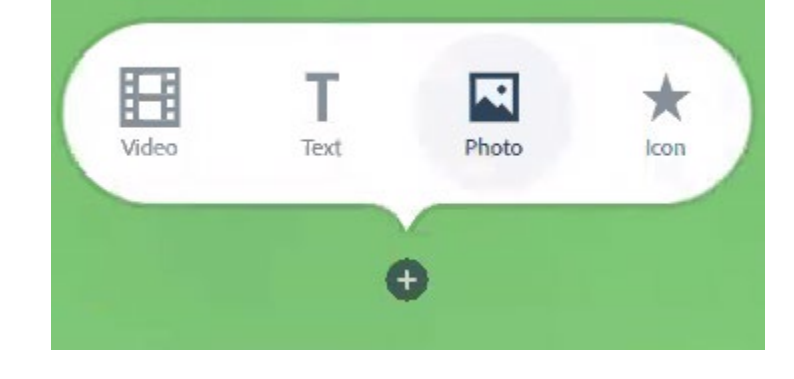

Lavout

Delete

Duplicate

You can type a title for your video and Click Next Pick a Template or Start from scratch

On Right of screen, Click on Themes to select a background, Click Music to add sound, Click Layout to change the slide layout.

Your slides appear at the bottom of the screen

To delete slides you do not need  $\rightarrow$ To add a narration to a slide, click the recording

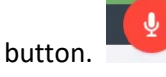

The play button to the left of your slides will show you what you have created so far.

The play button on the bottom corner of each slide will preview only that slide.

Click the X (top right) to go back to the creation screen.

Click Share, Pick a category (Education), Click Create link

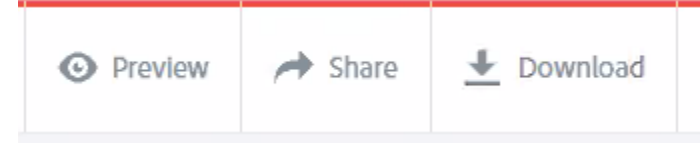

You can copy, email, or share your link on Facebook and Twitter.

Click download to save as an .mp4 file. The file will be placed in your download folder.

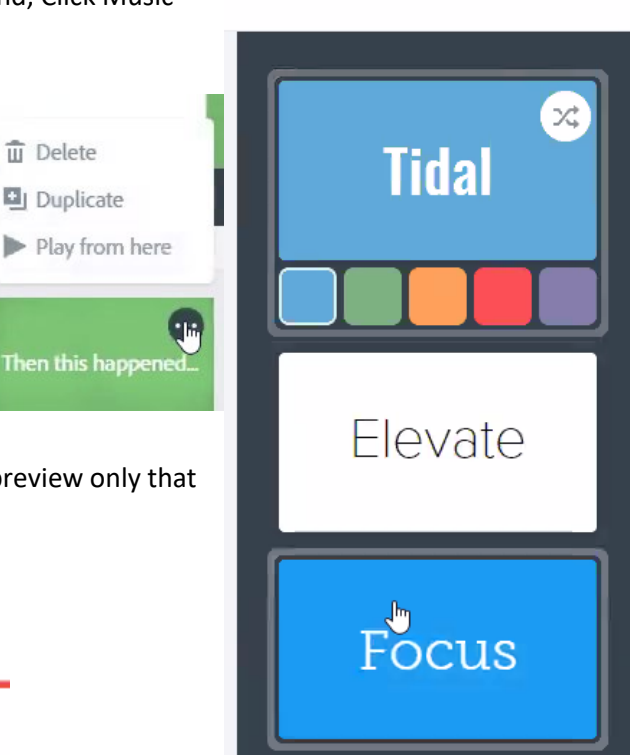

Theme

Resize

Music